//hyu.wiki/%EC%9B%90%EA%B2%A9%EC%88%98%EC%97%85\_%EA%B7%9C%EC%A0%95

# 원격수업 규정

<u>코로나19</u> 감영증 대응 관련 2020학년도 원격수업(<u>블랙보드</u>) 수업 관련 공지이다.

- 한양대학교 온라인 가이드 홈페이지: <u>https://site.hanyang.ac.kr/web/on-black/home</u>
- 출처: 한양대학교 교무처 학사팀 (2020.04.03 기준)

## 목차

- <u>1 온라인 녹화 수업</u>
- <u>2 원격수업의 출석 기준</u>
  - <u>2.1 실시간 화상 강의</u>
    - <u>2.2 온라인 녹화 강의</u>
- <u>3 원격수업 출석 오류 처리 절차</u>
  - <u>3.1 변경된 출석오류 처리 절차 (2020.04.29.~원격수업 종료일)</u>
  - <u>3.2 기존 출석오류 처리 절차 (2020.03.16.~2020.04.28)</u>
- <u>4 원격 수업(블랙보드) 지원센터</u>
  - <u>4.1 서울캠퍼스</u>
  - <u>4.2 ERICA캠퍼스</u>

## 온라인 녹화 수업

- 온라인 동영상 강의의 최소 재생시간 준수는 의무적이며, 과제·토론·퀴즈·학습정리·심화학습자료 등 과 같 은 학습활동이 선택으로 시행 가능하다.
- 학습 활동은 교강사가 학생 학습시 예상 소요시간 및 난이도를 고려하여 선택해야 한다.
- 1. 주차당 동영상 최소 재생시간(길이)
  - 1학점: 25분 이상
  - 2학점: 50분 이상
  - 3학점: 75분 이상
- 주차당 동영상 최소 재생시간(의무) + 학습활동(선택) 시간이 오프라인 강의 수업시간과 동일한 시간길이를 만족시켜야 한다.
  - 1학점: 50분 이상
  - 2학점: 100분 이상
  - 3학점: 150분 이상

# 원격수업의 출석 기준

• 출석 기준이 변경될 경우, 교강사가 학생에게 공지해야 한다.

#### 실시간 화상 강의

실시간 강의이므로, 해당시간에 블랙보드에 로그인하여 해당 과목 화상강의에 참석해야 출석인정

#### 온라인 녹화 강의

매 주차 스트리밍 강의를 100% 다 본 것으로 시스템에 체크될 시 출석인정(수업콘텐츠 업로드 후 언제까지 보면 인 정되는지 그 시한은 교강사의 판단으로 개별 설정 가능)

## 원격수업 출석 오류 처리 절차

시스템 문제 발생 시, 출석 인정 요청 방법은 하단과 같다.

#### 변경된 출석오류 처리 절차 (2020.04.29.~원격수업 종료일)

- 담당교수에게 직접 출석인정신청서 및 증빙자료 제출
- 3월16일~4월28일까지 제출한 오류 신고내역은 5월8일 이전까지 담당교수님에게 일괄 안내 예정이며, 접수 내역 확인 후 교수님께서 확인하여 조치 처리

#### 기존 출석오류 처리 절차 (2020.03.16.~2020.04.28)

- 온라인 녹화 강의
  - 진행시 학생이 동영상 전체를 시청했는데도 블랙보드상 P(Pass)로 처리되지 않았다고 신고할 경우, 교강사 재량에 따라 추가적 방법을 통해 출석인정을 요청 가능
- 실시간 화상 수업
  - 네트워크나 시스템 문제로 출석에 어려움이 있을 경우 다음과 같은 절차로 출석인정을 요청 가능
- 1. **학생**: 최소 3번 이상 접속 시도
  - 블랙보드지원센터에 연락하여 해결조치 안내를 받음
- **학생**: 1의 방법으로도 접속이 되지 않는 학생은 출석인정요청서(지정 서식 이용)를 작성하여, 교강사에게 이 메일 또는 메시지( 블랙보드내 메시지 기능)로 제출
- **교강사**: 수업 교강사는 다음과 같은 사항을 근거로 하여, 학생이 충분한 성의와 노력을 가지고 있었음에도 접 속을 하지 못했다고 인정할 수 있는지 '접속 불가 사유 인정 여부'를 판단.
  - 블랙보드: 해당 학생의 코스룸 접속 기록
  - 이메일: 학생이 송부한 사유서 상세 내용
- 4. 교강사: 접속 불가 사유 인정 여부를 결정하여, 그 결과를 학생에게 이메일 또는 블랙보드 메시지로 회신
- 5. **학생**: 접속 불가사유 인정여부를 받은 학생은 블랙보드 해당 코스에서 실시간 화상강의 녹화 동영상을 시청 하고, 출석 인정 요청 가능
- 6. 교강사: 학생의 동영상 시청 여부를 확인하여, 출석으로 인정 가능
- 블랙보드 메시지 보내는 방법 :블랙보드에서 해당 코스 입장 ⇒ 오른쪽 상단 메시지 아이콘 클릭 ⇒ 해당 코스 의 오른쪽에 있는 (+)를 클릭하여 새 메시지 작성 ⇒ 수신자에서 해당인 성명을 선택 ⇒ 발송 시 "수신자에게 이메일 사본 보내기"를 체크하면 이메일로도 발송
- 실시간 화상강의 녹화본 시청 방법: 블랙보드에서 해당 코스 입장 ⇒ 왼쪽 메뉴중 Blackboard collaborate 였 [...] 클릭 ⇒ 모든 녹화물 보기 클릭 ⇒ 해당 동영상 선택하여 시청

# 원격 수업(<mark>블랙보드</mark>) 지원센터

## 서울캠퍼스

- 전화: 02-2220-2034/2063/2068/1405/1455
- 이메일: elearning@hanyang.ac.kr

## ERICA캠퍼스

- 전화: 031-400-4285-4286
- 이메일: acctl@hanyang.ac.kr